### Domotica open

Giorgio Arlanch

LinuxTrent

06/11/2019

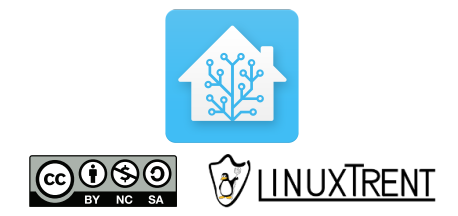

Giorgio Arlanch (LinuxTrent)

Domotica open

06/11/2019 1/26

3

### Programma

- Introduzione software libero e LinuxTrent
- Installazione Home Assistant
- Dispositivi Sonoff e sostituzione firmware
- Configurazione di HA (Mosquito, SSH server, Configurator)
- Configurazione per accesso da remoto

イロト イポト イヨト イヨト

Il Software Libero è una questione di libertà, non di prezzo. Per capire il concetto, bisognerebbe pensare alla "libertà di parola" e non alla "birra gratis".

In inglese free significa sia gratuito che libero quindi a volte usiamo "libre", riciclando la parola che significa "libero" in francese e spagnolo.

https://www.gnu.org/home.it.html

イロンスポンスランスラントラ

### LinuxTrent, chi siamo

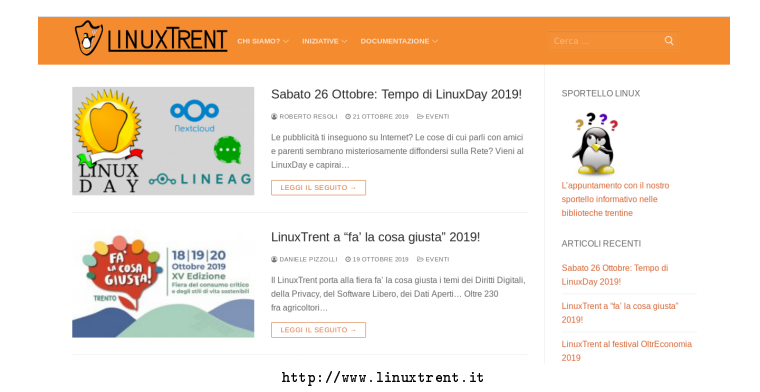

Il LinuxTrent è una associazione senza fini di lucro che promuove il **Software Libero**, L'**Hardware Libero**, i **Dati Aperti** e i **Diritti Digitali** delle persone nella realtà della regione con un occhio di riguardo alle scuole e alla pubblica amministrazione.

# **Raspberry Pl**

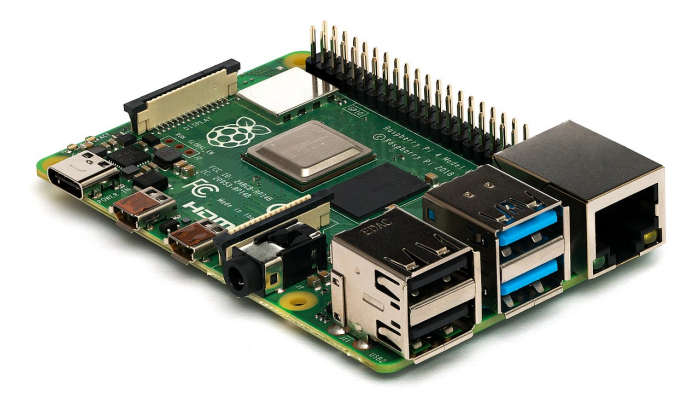

https://www.raspberrypi.org/

06/11/2019 5/26

Domotica oper

Giorgio Arlanch (LinuxTrent)

### Installazione Home Assistant

#### INSTALLATION

- 1. Put the SD card in your card reader.
- 2. Open balenaEtcher, select the HassOS image and flash it to the SD card.
- 3. Unmount the SD card and remove it from your card reader.
- Follow this step if you want to configure WI-Fi or a static IP address (this step requires a USB stick). Otherwise, move to step 5.
  - Format a USB stick to FAT32 with the volume name CONFIG.
  - Create a folder named <u>network</u> in the root of the newly-formatted USB stick.
  - Within that folder, create a file named <u>ny-network</u> without a file extension.
  - Copy one of the examples to the my-network file and adjust accordingly.
  - · Plug the USB stick into the Raspberry Pi.
- Insert the SD card into your Raspberry Pi. If you are going to use an Ethernet cable, connect that too.
- 6. Connect your power supply to the Raspberry Pi.
- 7. The Raspberry Pi will now boot up, connect to the Internet and download the latest version of Home Assistant. This will take about 20 minutes.
- Home Assistant will be available at <a href="http://hassto.local.siz2">http://hassto.local.siz2</a> If you are running an older Windows version or have a stricter network configuration, you might need to access Home Assistant at <a href="http://hassto.siz2">http://hassto.local.siz2</a> .
- 9. If you used a USB stick for configuring the network, you can now remove it.
- https://www.home-assistant.io/getting-started/

#### ▲□▶ ▲□▶ ▲目▶ ▲目▶ ▲目▼ のへの

Giorgio Arlanch (LinuxTrent)

#### Domotica open

06/11/2019 6/26

# Cosa si può connettere ad Home Assistant?

Home Assistant è in grado di comunicare con molti protocolli domotici. Alcuni di questi utilizzano cavo, altri onde radio, bluetooth o wifi.

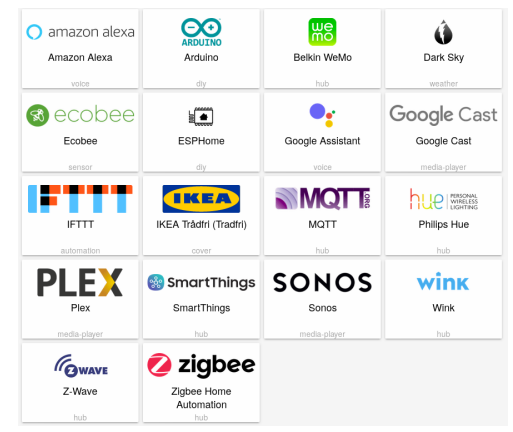

https://www.home-assistant.io/integrations/

Domotica open

イロン 不得 とくほ とくほう 一日

# MQTT

MQTT stands for MQ Telemetry Transport and it is a nice lightweight publish and subscribe system where you can publish and receive messages as a client. It is a simple messaging protocol, designed for constrained devices and with low-bandwidth. So, it's the perfect solution for Internet of Things applications.

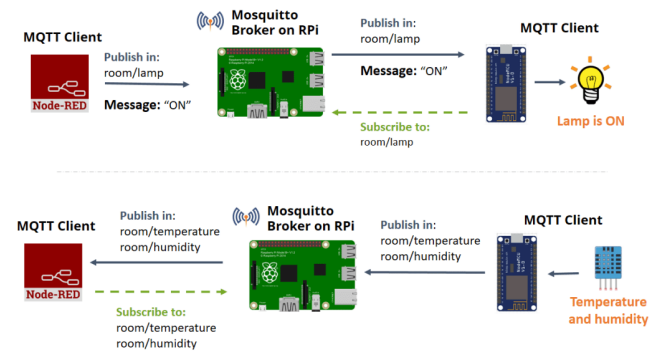

https://randomnerdtutorials.com/esp8266- and-node-red-with-mqtt/ https://mqtt.org/

Giorgio Arlanch (LinuxTrent)

Domotica open

(D) (A) (A) (A) (A) (A) (A)

### Sonoff

Sonoff produce molti dispositivi che possono essere utilizzati per controllare la casa da remoto anche tramiti prodotti commerciali.

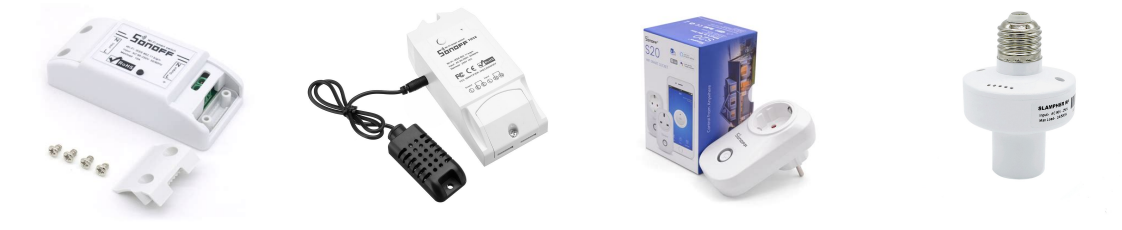

https://sonoff.tech/product

E' possibile in pochi secondi modificare il firmare per far diventare questi dispositivi compatibili con il protocollo MQTT.

A D A A B A B A B A

### Trasferimeno firmware

Per cambiare il firmware dei dispositivo sonoff è necessario utilizzare un convertitore usb-seriale TTL (5V). Si dovranno collegare i 4 fili:

Vcc --> 3.3V TX --> RX RX --> TX GND --> GND

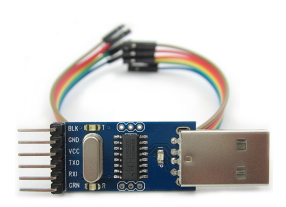

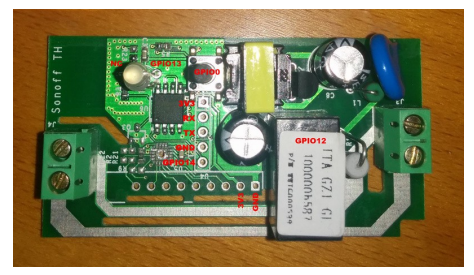

(ロ) (同) (E) (E) (E) (の)

Giorgio Arlanch (LinuxTrent)

Domotica oper

06/11/2019 10/26

# Scaricare firmare MQTT sonoff

#### Installare esptool lo strumento per inviare il firmware al dispositivo:

sudo apt install esptool

https://github.com/arendst/Tasmota/wiki/Esptool

Scaricare quindi il file sonoff.bin da questo link: https://github.com/arendst/Sonoff-Tasmota/releases

Giorgio Arlanch (LinuxTrent)

Domotica open

06/11/2019 11/26

### NON COLLEGARE PER TUTTA LA PROCEDURA IL DISPOSITIVO ALLA LINEA ELETTRICA

Collegare la seriale e da terminale tramite il comando dmesg verificare il nome che viene assegnato da linux:

sudo dmesg usb 1-1: cp210x converter now attached to ttyUSB0  $% \left( 1-1\right) =0$ 

Tenere premuto il pulsante del dispositivo e collegarlo alla seriale quindi da terminale:

```
python3 esptool.py --port /dev/ttyUSB0 write_flash -fs 1MB -fm dout 0x0 sonoff.bin
```

### Configurazione sonoff

Alimentare il dispositivo e metterlo in modalità Access Point premendo 4 volte velocemente il pulsante. Connettersi alla nuova rete wifi e tramite browser raggiungere il dispositivo al link:

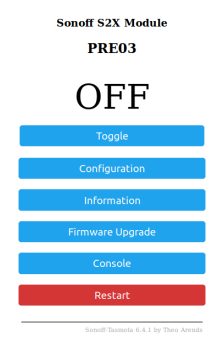

http://192.168.4.1

| Giora | io Ar | lanch | (Linux | Trent) |
|-------|-------|-------|--------|--------|
|       |       |       |        |        |

イロン 不得 とくほ とくほう 一日

# Configurazione MQTT sonoff

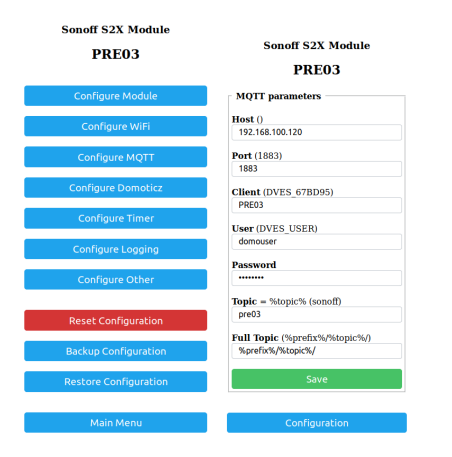

Nella configurazione MQTT indicare oltre al nome del dispositivo anche user e password che verranno utilizzati per la comunicazione con Home Assistant.

Giorgio Arlanch (LinuxTrent)

# Configurazione Mosquitto e SSH Server

### Esempio pratico configurazione Mosquitto e SSH Server

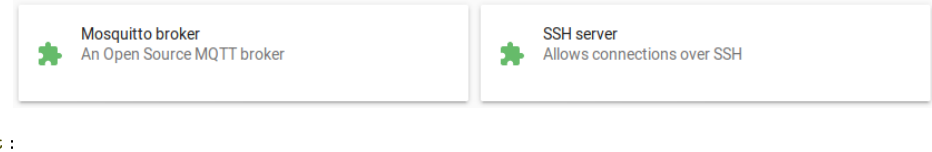

```
mqtt:
    broker: 192.168.1.120
    username: "domouser"
    password: "domopass"
```

◆□ > ◆□ > ◆三 > ◆三 > ・三 ・ のへで

### Esempio configurazione

```
switch:
        - platform: mqtt
        name: "presa01_SW"
        state_topic: "stat/pre01/POWER"
        command_topic: "cmnd/pre01/POWER"
        qos: 1
        payload_on: "ON"
        payload_off: "OFF"
        optimistic: false
```

### Esempio termostato

```
climate:
  - platform: generic_thermostat
    name: Study
    heater: switch.study_heater
    target_sensor: sensor.study_temperature
    min_temp: 15
    max_temp: 21
    ac_mode: false
    target_temp: 17
    cold tolerance: 0.3
    hot_tolerance: 0
    min_cycle_duration:
      seconds: 5
    keep_alive:
      minutes: 3
    initial_hvac_mode: "off"
    away_temp: 16
    precision: 0.1
```

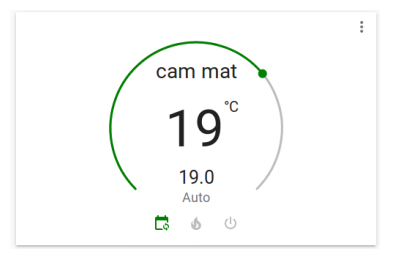

# Grafici

Tutti i dati possono essere visualizzati graficamente, di solito mostrando l'andamento nelle ultime 24h.

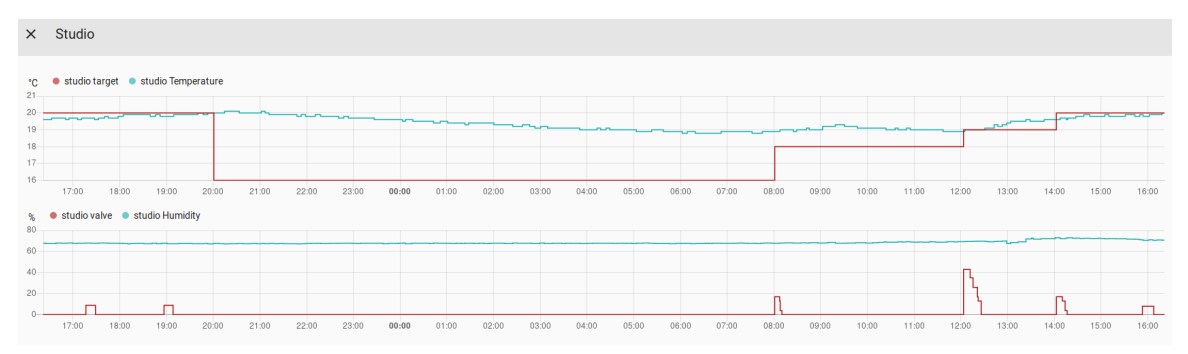

イロト イポト イヨト イヨト 二日

### Automazioni

Le automazioni possono essere inserite tramite interfaccia web oppure scrivendo direttamente nel file automations.yaml.

Ogni automazione contiene:

**Triggers**: L'azione che fa partire il processo. Possono essere transizioni tra stati (esempio: "not home" -> "home"), valori di sensori (es: tra 15 e 20 C) **Conditions**: (Opzionali) Sono condizioni in cui ha senso far partire l'azione. La condizione è continuamente monitorata e se cambia il processo viene interrotto. **Actions**: Azioni che devono essere eseguite se triggers e conditions fanno partire l'automatismo.

> https://www.home-assistant.io/getting-started/automation/ https://www.home-assistant.io/cookbook/

イロト 不得 とくき とくき とうき

# Esempio automazione pioggia

Se qualcuno è a casa, piove e sono tra le 14.00 e le 23.00 accende le luci del salotto.

```
automation:
  - alias: 'Rainy Day'
    trigger:
      - platform: state
        entity_id: sensor.precip_intensity
        to: 'rain'
    condition:
      - condition: state
        entity_id: group.all_devices
        state: 'home'
      - condition: time
        after: '14:00'
        before: '23:00'
    action
      service: light.turn_on
      entity_id: light.couch_lamp
```

https://www.home-assistant.io/cookbook/automation\_for\_rainy\_days/

Giorgio Arlanch (LinuxTrent)

Domotica open

### Esempio automazione accensione luci con il sole

Se qualcuno è a casa accende le luci 45' prima del tramonto.

```
automation:
    trigger:
        platform: sun
        event: sunset
        offset: "-00:45:00"
        condition:
        condition: state
        entity_id: group.all_devices
        state: home
        action:
        service: light.turn_on
        entity_id: group.living_room_lights
```

https://www.home-assistant.io/cookbook/automation\_sun/

Giorgio Arlanch (LinuxTrent)

Domotica open

06/11/2019 21/26

### Nel file configuration.yaml:

```
# LUCI
light: !include light.yaml
# TAPPARELLE
cover: !include cover.yaml
knx:
   tunneling:
      host: '192.168.168.11'
      port: 3671
      local_ip: '192.168.168.12'
```

#### ▲□▶ ▲□▶ ▲臣▶ ▲臣▶ 三臣 - のへで

Giorgio Arlanch (LinuxTrent)

### Nel file light.yaml:

```
- platform: knx
name: Ingresso
address: '0/0/1'
state_address: '0/1/1'
```

```
- platform: knx
name: Cucina centro
address: '0/0/2'
state_address: '0/1/2'
```

```
    platform: knx
name: Cucina pensili
address: '0/0/3'
state_address: '0/1/3'
```

▲□▶▲圖▶▲≣▶▲≣▶ ■ のQ@

#### Nel file cover.yaml:

```
# TAPPARELLE
# Move long = bit di movimento
# Move short = bit di stop
- platform: knx
name: M5 Sala 1
move_long_address: '1/1/5'
move_short_address: '1/0/5'
- platform: knx
name: M6 Sala2
move_long_address: '1/1/6'
move_short_address: '1/0/6'
```

Tutti i dati possono essere visualizzati graficamente, di solito mostrando l'andamento nelle ultime 24h.

| 8  | Home Assistant                    | Casa |                                 |                 |                                   |
|----|-----------------------------------|------|---------------------------------|-----------------|-----------------------------------|
|    | Parameter                         |      |                                 | 00              |                                   |
| Ŗ  | Mappa                             |      |                                 | ipter a         | - <u>-</u>                        |
| 21 | Registre                          |      | Tapparella                      | 0               | Parzialmente nuvoloso casa        |
| 63 | Stories                           |      | E M75eb D                       | ↑ <b>•</b> ↓    | ( 0 7'C Passane strantena 182.414 |
|    |                                   |      | E Miteri                        | ↑ <b>•</b> ↓    | 0.7 Vecchi de marc 12 km/h (h)    |
|    |                                   |      | E Wester                        | ↑ <b>•</b> ↓    |                                   |
|    |                                   |      | Luce                            | 0               |                                   |
|    |                                   |      | () Below                        | Non dependete   |                                   |
|    |                                   |      | 0 MORT 1                        | Non disposible  |                                   |
|    |                                   |      | () Balls                        | Non dependente  |                                   |
|    |                                   |      | 0 Rayio grande-centra           | Non disposible  |                                   |
|    |                                   |      | Baloeo 1                        | Non disposible  |                                   |
|    |                                   |      | 0 hyperso                       | Non disposible  |                                   |
|    |                                   |      | Ø Bagro piccolo - centro        | Non disposible  |                                   |
|    |                                   |      | 0 Eamera grande - centro        | Non disposible  |                                   |
|    |                                   |      | P Bayro grande - specifiera     | Non disposible  |                                   |
|    |                                   |      | ψ Cowidaio                      | Non disposible  |                                   |
|    |                                   |      | Ducina centro                   | Non dependele   |                                   |
|    |                                   |      | 0 Meteo 2                       | Non dependete   |                                   |
|    |                                   |      | Ø Bagen piccolo specchiesa      | Non dependele   |                                   |
| ~  | Strumenti per gli<br>rullumentori |      | Carriera grande - attactione ex | Non dependent   |                                   |
| ۰  | begondagtord                      |      | Covera pante - dialpor di       | Non dependede   |                                   |
|    |                                   |      | 0 Reportigie                    | Non disposible  |                                   |
|    | Mathda 6                          |      | Canwa piccola                   | Non dependent   |                                   |
| •  | sick.                             |      | Oucina penalti                  | Non disposibile |                                   |

1

(a)

Grazie per l'attenzione

Continuate a seguirci sul sito di LinuxTrent http://www.linuxtrent.it